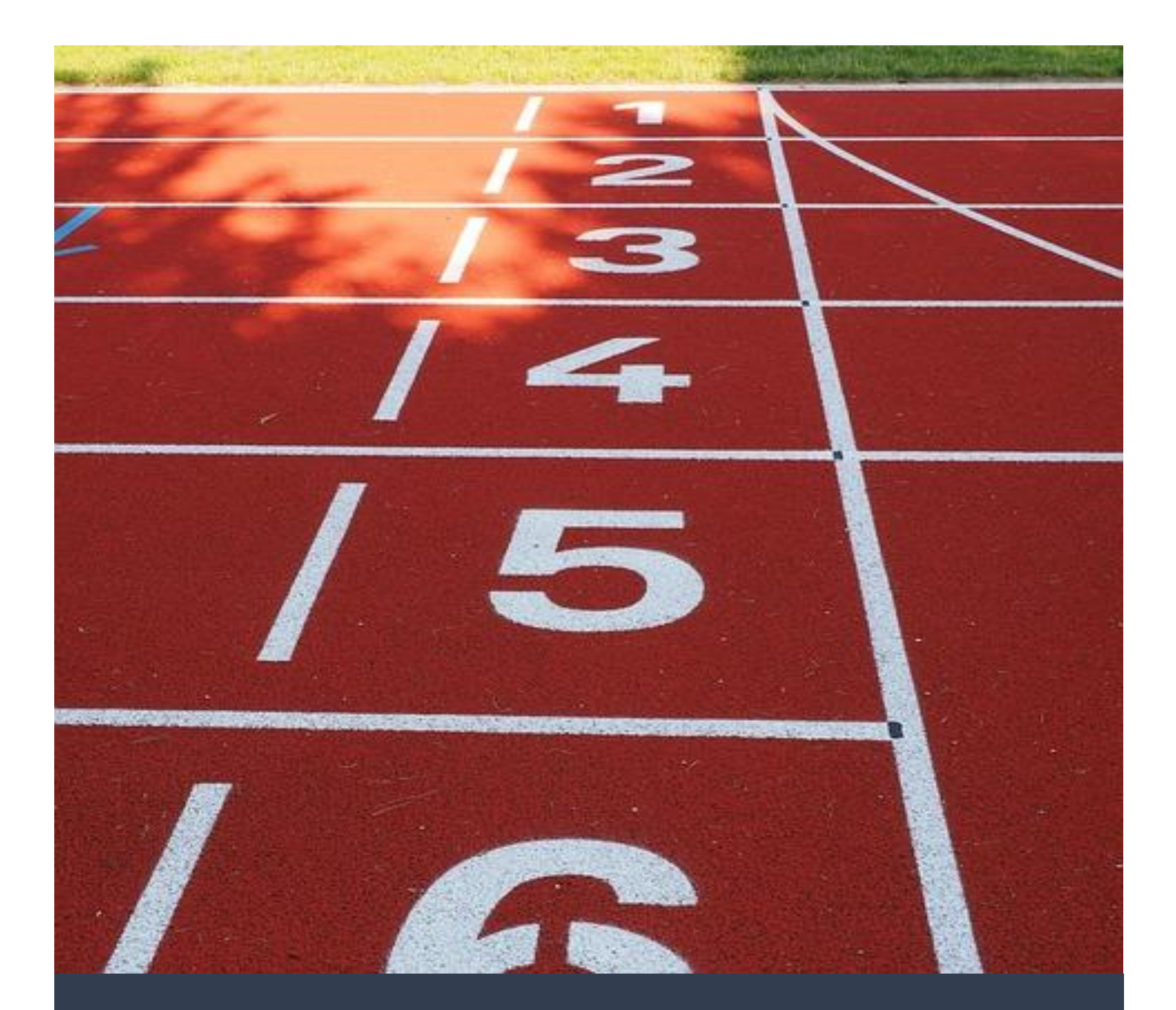

©Presentation-Process.com

Arte R

2/1/16

Usage Guide

# **Table of Contents**

| What is in this guide?                        | 2  |
|-----------------------------------------------|----|
| STEP 1: DOWNLOAD THE TEMPLATES CORRECTLY      | 2  |
| How to Unzip the Templates                    | 2  |
| STEP 2: FIND & INSERT A TEMPLATE              | 4  |
| Finding a template quickly                    | 5  |
| Copying the template into your file:          | 9  |
| Customizing the template                      | 11 |
| HOW TO FIND A SPECIFIC TEMPLATE               | 12 |
| HOW TO BROWSE THROUGH ALL THE TEMPLATES       | 15 |
| MORE RESOURCES ON USING TEMPLATES EFFECTIVELY | 17 |
| How to customize your templates               | 17 |
| How to work with animations:                  | 17 |

Hey, welcome to this usage guide. We've got a few queries from our customers on how they can use the templates quickly and effectively. So we put together this guide for you!

# What is in this guide?

This is a basic guide that shows you step by step how to get started with using templates in your existing presentation.

PowerPoint is very flexible. There may be other ways of doing these same things that we've shown here. We've shared the easiest & fastest method to get you going. So you can use the power of templates, even if you are a novice in PowerPoint.

So, let's get started straightaway...

# **STEP 1: DOWNLOAD THE TEMPLATES CORRECTLY**

The first step is to get your template pack downloaded and saved in an easy to access place. Then, it will be always available whenever you are creating a presentation.

#### Need help in downloading the files?

You should have received an email with download details. If you'd like some help with that, you can go over and <u>checkout this step-by-step video guide</u>.

Once you download the file, you need to unzip it. If you try to use the zipped file directly in PowerPoint, it will generate an error.

### How to Unzip the Templates

Here are the steps to follow:

- Locate the zipped file you downloaded on your computer
- Right Click on the zipped file
- Select Unzip or Extract Here as the option

| 📜 D:\ | DOW           | (NLOAD E)  | XAMPLE  |          | Compressed    | Folder Tools  |                      |                    |           |
|-------|---------------|------------|---------|----------|---------------|---------------|----------------------|--------------------|-----------|
| File  |               | Home       | Share   | View     | Extr          | act           |                      |                    |           |
| 1     | -<br>-        |            |         |          |               |               |                      |                    |           |
| ←     | $\rightarrow$ | ~ <b>↑</b> | > This  | PC > Lo  | cal Disk (D:) | > DOWNLO      | AD EXAMPLE           |                    |           |
|       | ^             | Name       |         |          |               |               | Date modified        | Туре               | Size      |
|       |               | E PO       | WERPOIN | T CEO PA |               |               | 1/ 11 2015 15.22     | WinPAP 7ID archive | 34,047 KB |
|       |               |            |         |          |               | Open          |                      |                    |           |
|       |               |            |         |          |               | Add to Star   | t menu               |                    |           |
|       |               |            |         |          |               | Open with V   | WinRAR               |                    |           |
|       |               |            |         |          |               | Extract files |                      |                    |           |
|       |               |            |         |          |               | Extract Her   | e                    |                    |           |
|       |               |            |         |          |               | Extract to P  | OWERPOINT CEO PACK 1 | WIDE\              |           |

The contents in the zipped file will get extracted. In this example, we've used the PowerPoint Charts & Diagrams CEO Pack. When unzipped, there are a number of new **FOLDERS** created like this...

| ✓ ↑ → This PC → Local Disk (D:) → DOWNLOAD EXAM | ↑ 📜 > This PC > Local Disk (D:) > DOWNLOAD EXAMPLE > POWERPOINT CEO PACK 1 WIDE |             |      |  |  |  |  |  |  |  |  |
|-------------------------------------------------|---------------------------------------------------------------------------------|-------------|------|--|--|--|--|--|--|--|--|
| Name                                            | Date modified                                                                   | Туре        | Size |  |  |  |  |  |  |  |  |
| BONUS POWERPOINT ICONS WIDE                     | 14-11-2015 14:01                                                                | File folder |      |  |  |  |  |  |  |  |  |
| CAUSE EFFECT DIAGRAM WIDE                       | 13-11-2015 16:29                                                                | File folder |      |  |  |  |  |  |  |  |  |
| CIRCLE DIAGRAM WIDE                             | 13-11-2015 16:30                                                                | File folder |      |  |  |  |  |  |  |  |  |
| CONSULTING DIAGRAMS WIDE                        | 13-11-2015 16:35                                                                | File folder |      |  |  |  |  |  |  |  |  |

Each folder has a number of new PowerPoint **FILES** within them.

| ✓ ↑                          | OWNLOAD EXAMPLE > | POWERPOINT CEO PAC | K 1 WIDE > CA | AUSE EFFECT DIAGRAM WID |
|------------------------------|-------------------|--------------------|---------------|-------------------------|
| Name                         | Date modified     | Туре               | Size          |                         |
| POWERPOINT CAUSE EFFECT Wide | 13-11-2015 16:26  | Microsoft PowerPo  | 196 KB        |                         |
| 😰 POWERPOINT FISHBONE Wide   | 13-11-2015 16:26  | Microsoft PowerPo  | 70 KB         |                         |
| POWERPOINT TREE Wide         | 13-11-2015 16:28  | Microsoft PowerPo  | 908 KB        |                         |

Each file is a different category and has a number of **SLIDES**. Each slide is a unique template. The screenshot below shows what the file looks like.

|                                                                                                    |                                                                        | POWERPOINT CAUSE EFFECT Wide - PowerPo                                             | int                                                                                                    |                               |
|----------------------------------------------------------------------------------------------------|------------------------------------------------------------------------|------------------------------------------------------------------------------------|----------------------------------------------------------------------------------------------------|-------------------------------|
| Intermediate     HOME     INSERT     DESIGN     TRANSITIO       Image: State     Image: State     Image: State     Image: State     Image: State       Image: State     Image: State     Image: State     Image: State     Image: State       Image: State     Image: State     Image: State     Image: State     Image: State       Image: State     Image: State     Image: State     Image: State     Image: State       Image: State     Image: State     Image: State     Image: State     Image: State       Image: State     Image: State     Image: State     Image: State     Image: State       Image: State     Image: State     Image: State     Image: State     Image: State       Image: State     Image: State     Image: State     Image: State     Image: State       Image: State     Image: State     Image: State     Image: State     Image: State       Image: State     Image: State     Image: State     Image: State     Image: State       Image: State     Image: State     Image: State     Image: State     Image: State       Image: State     Image: State     Image: State     Image: State     Image: State       Image: State     Image: State     Image: State     Image: State     Image: State       Image: State | S ANIMATIONS SLIDESHOW REVIEW     A A A & A ← 田田田田田田田田田田田田田田田田田田田田田田田田 | VEW<br>語 Text Direction -<br>回 Align Text -<br>面 Convert to SmartArt -<br>aragraph | Arrange Quick     Shape Fill     Shape Fill     Shape Fill     Shape Fill     Shape File     Shape File |                               |
| Trigger and impact                                                                                                    | Trigger a chain reaction                                               | Stage whee decline or fail                                                         | Impact Analysis                                                                                                    | There is a difference between |
| 1 *                                                                                                    | 2 *                                                                    | 3 Cone action and multiple repercussions                                           | 4 *                                                                                                    | 5 * 00:05                     |
| 6 *                                                                                                    | 7 Che cause, four outcomes                                             | 8 Cone bigger five repercussions                                                   | 9 *                                                                                                    | 10 *                          |
| 11 **                                                                                                    | 12 *                                                                   | 13 *                                                                               | 14 *                                                                                                    | 15 *                          |

The CEO Pack has 100s of templates. So it is organized under folders.

In smaller packs, there may be just 1 PowerPoint file. That file contains all the templates.

# Don't have software to Unzip files?

There are a number of free software available online. You can use <u>WinZip</u> or <u>WinRAR</u> for Windows and <u>iZip</u> for Mac

Now that we have the templates ready for use, it is time to start...

# **STEP 2: FIND & INSERT A TEMPLATE**

In this example, we'll start with the most common way templates are used – in an existing presentation.

We'll assume you already have a presentation that you are working on. We'll add some templates to this presentation. This is a presentation with about 10 slides already in it:

| Envo Supermarkets<br>Presentation<br>Premetro By: Sale N Inver | Tritis and Content: Largest with List<br>- May are find help part has<br>- May are made help per have<br>- Add gave mode help per have<br>2 *** | Two Content: Lugars with Table<br>- Anal Islan parties<br>- Stand Islan parties<br>- Stand Islan | Two Content Linguit with SwartArt<br>- Add you had hidd gat<br>- Add you want hidd<br>- Add you want hidd<br>- Add you want hidd you<br>- Add you want hidd you<br>- Add you want hidd | Product diplay<br>datasets<br>Present<br>Present<br>Presen |
|----------------------------------------------------------------|----------------------------------------------------------------------------------------------------|----------------------------------------------------------------------------------------------------|----------------------------------------------------------------------------------------------------|----------------------------------------------------------------------------------------------------|
| About the Company                                              |                                                                                                    |                                                                                                    |                                                                                                    | Thank You. End of presentation                                                                                                    |

It already has some company logo, background theme etc. applied.

We'll see how to find and insert templates into this existing presentation.

# Finding a template quickly

Say, you want to insert a template showing how the company has changed over the years...

The type of template you need would be called a **Timeline**.

Go over to the folder where you extracted the templates. Scan the list of folders, to find a folder called Timeline.

| POWERPOINT TEXT BOXES WIDE      | File folder |
|---------------------------------|-------------|
| POWERPOINT TEXT WIDE            | File folder |
| POWERPOINT TIMELINES WIDE       | File folder |
| STRATEGY POWERPOINT WIDE        | File folder |
| UNIQUE DIAGRAMS POWERPOINT WIDE | File folder |

When you double click and enter into the folder, you find these 2 files:

| Name                      | Туре                              | Size   |
|---------------------------|-----------------------------------|--------|
| 😰 POWERPOINT ROADMAP wide | Microsoft PowerPoint Presentation | 777 KB |
| POWERPOINT TIMELINE wide  | Microsoft PowerPoint Presentation | 722 KB |

There! You can see a file named Timeline! Open up the Timeline file. It will usually open up in the Normal view.

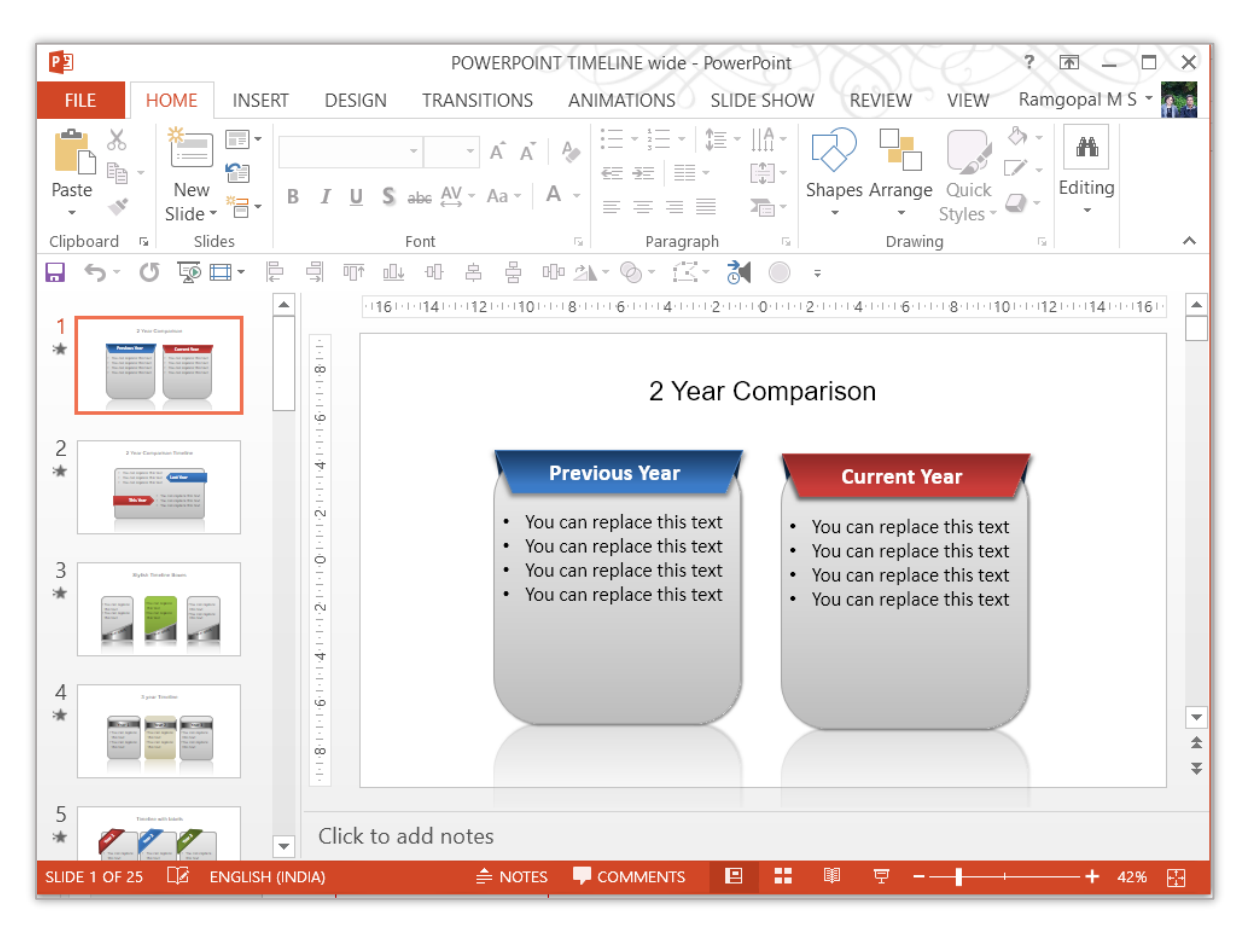

Your typical Normal View will looks like this:

These are the important terms you need to be aware of in this view:

- 1. Outline Pane
- 2. Slide View
- 3. Zoom Options
- 4. PowerPoint Ribbon & Tabs

These are shown in the screenshot below:

| Tabs                                                                                                    | POWERPOINT TIMELINE wide - PowerPoint ?                                                                                                    |
|----------------------------------------------------------------------------------------------------|----------------------------------------------------------------------------------------------------|
| FILE HOME INSERT D                                                                                                    | DESIGN TRANSITIONS ANIMATIONS SLIDE SHOW REVIE Ribbon                                                                                                    |
| Paste Slide * T                                                                                                    | · · · · · · · · · · · · · · · · · · ·                                                                                                    |
| Outline 📴 🖶                                                                                                    | The one a b one base of the one of the one |
| 1 recience Control of Control of | 161011410112101010180116010141012101400160118010101121011400160                                                                                                    |
| 2<br>*                                                                                                    | Previous Year     Current Year     You can replace this text                                                                                                    |
| 3<br>*                                                                                                    | <ul> <li>You can replace this text</li> <li>You can replace this text</li> <li>You can replace this text</li> <li>You can replace this text</li> <li>You can replace this text</li> <li>You can replace this text</li> <li>You can replace this text</li> </ul>                                                                                                    |
| 4<br>*<br>*                                                                                                    | Slide Zoom                                                                                                    |
|                                                                                                    | lick to add notes View Options                                                                                                    |
| SLIDE 1 OF 25 🛛 ENGLISH (INDIA)                                                                                                    | 🚔 NOTES 📮 COMMENTS 🔋 🏭 😨 🕇 🗕 🕂 42% 🔀                                                                                                    |

To view all the templates in this file easily, go to the Slide Sorter view.

You can find it in 2 places.

1) Bottom right of your PowerPoint in the Slide View section.

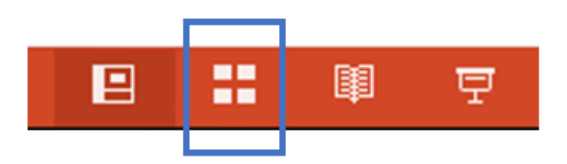

2) In your PowerPoint Ribbon, under VIEW > Slide Sorter View

| FIL  | E HC               | ME              | INSERT        | DESIG           | δN T            | RANSITIO          | NS /            | ANIMATIONS                                                 | SLIDE | SHOW | REVIEV           | V VIEW     |              |
|------|--------------------|-----------------|---------------|-----------------|-----------------|-------------------|-----------------|------------------------------------------------------------|-------|------|------------------|------------|--------------|
| Norm | al Outline<br>View | Slide<br>Sorter | Notes<br>Page | Reading<br>View | Slide<br>Master | Handout<br>Master | Notes<br>Master | <ul><li>✓ Ruler</li><li>Gridlines</li><li>Guides</li></ul> | Notes | Zoom | Fit to<br>Window | Grayscale  | e<br>d White |
|      | Presentation Views |                 |               |                 | 1               |                   |                 |                                                            | E.    |      |                  | Color/Gray |              |

I
I

I
I

I
I

I
I

I
I

I
I

I
I

I
I

I
I

I
I

I
I

I
I

I
I

I
I

I
I

I
I

I
I

I
I

I
I

I
I

I
I

I
I

I
I

I
I

I
I

I
I

I
I

I
I

I
I

I
I

I
I

I
I

I
I

I
I

I
I

I
I

I
I

I
I

I
I

I
I

I
I

I
I

I
I

I
I

I
I

I
I

I
I

I
I

I
I

I
I

I
I

I
I

I
I

I
I

I
I

I
I

I
I

I
I

I
I

I
I

I
I

I
I
</td

This is what the Slide Sorter view looks like:

You can adjust the size of this preview by adjusting the ZOOM options in the bottom right of your PowerPoint screen.

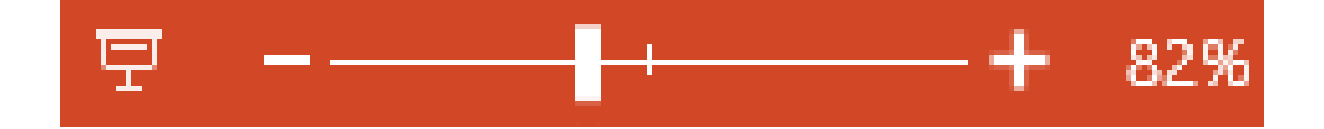

You can browse through these slide previews and select the template you would like to use.

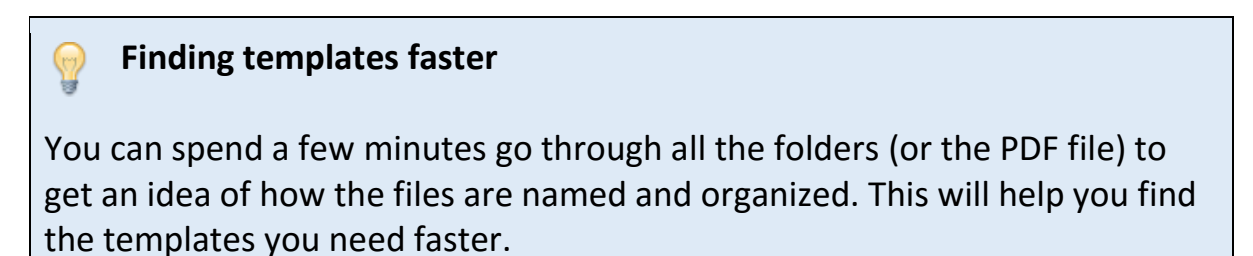

# **Copying the template into your file:**

Let us say, in this example, we want to use Slide Number 17.

Copy the slide by using Right Click and selecting COPY option.

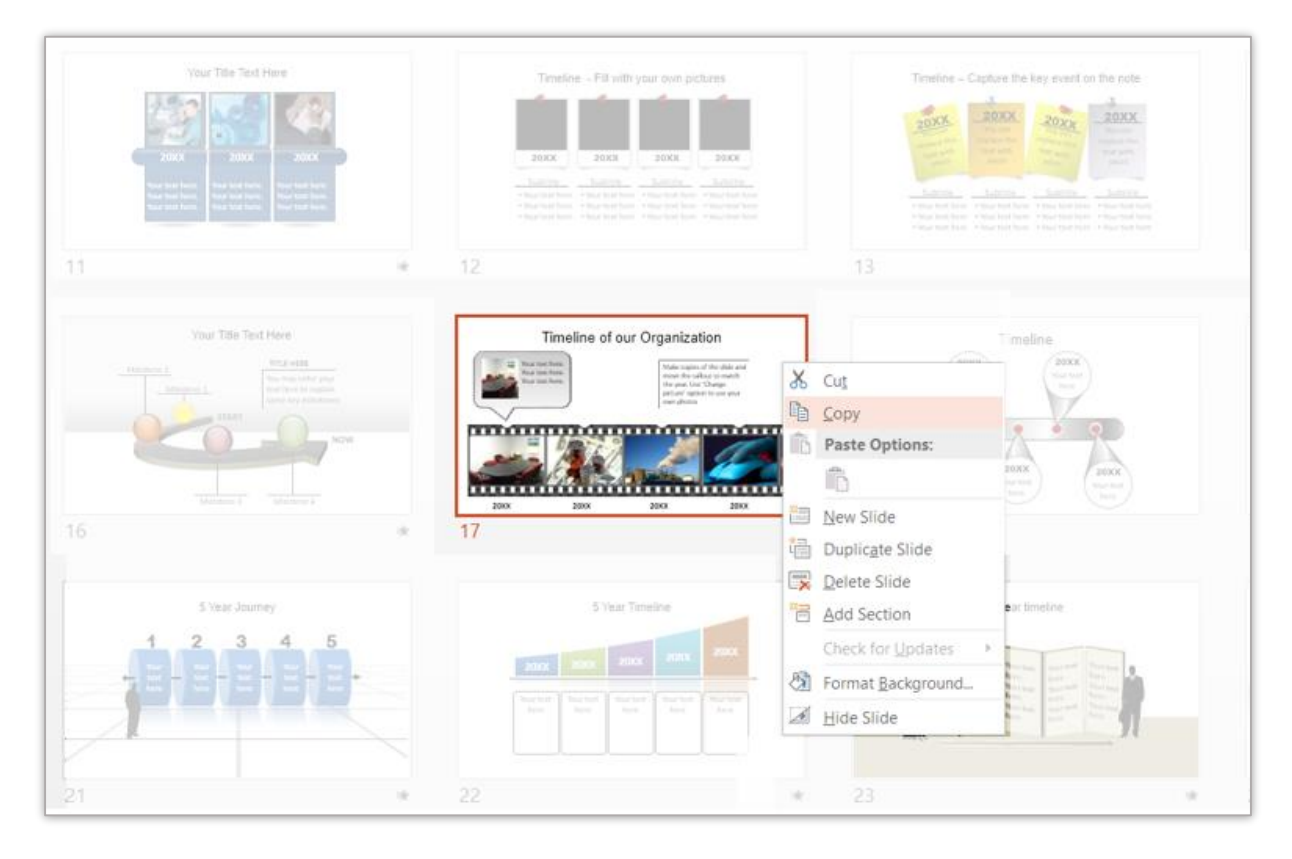

OR you can copy by using the keyboard shortcut Ctrl + C.

#### Using PowerPoint On Mac?

Keyboard shortcuts work slightly differently on Mac. You can find the list of keyboard shortcuts for PowerPoint on Mac <u>on Microsoft site here >></u>

Next we go back to the original presentation we were working on. Say I want this template to be slide number 5.

In the Slide Sorter view of that presentation, click on the space between slides 4 and 5:

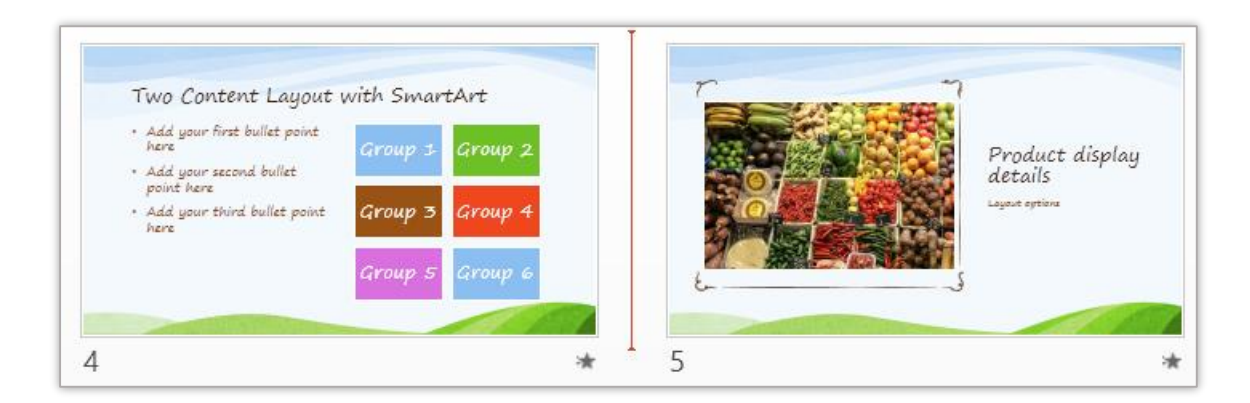

...and insert the slide you copied by Right Click and PASTE (or Keyboard shortcut Ctrl + V)

That's it! You'll find the template inserted into your presentation. Your slides are already looking awesome! Now you just need to customize the contents.

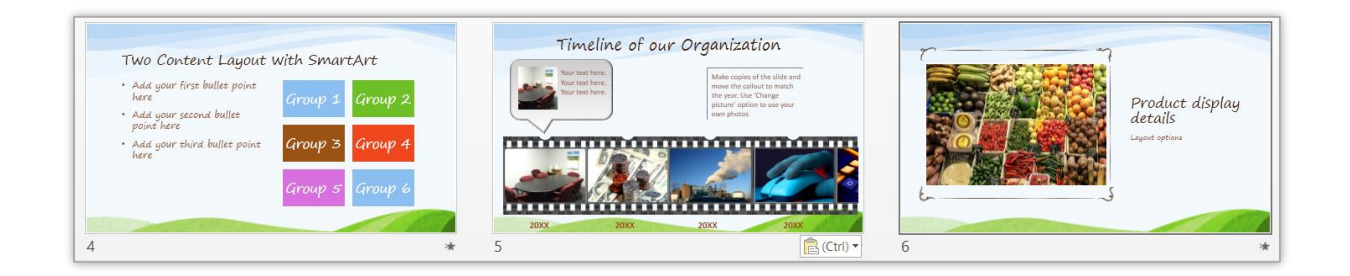

If you look at it closer, you'll find, that it has also automatically taken on the themes, backgrounds, colours, fonts and font colours of YOUR presentation!

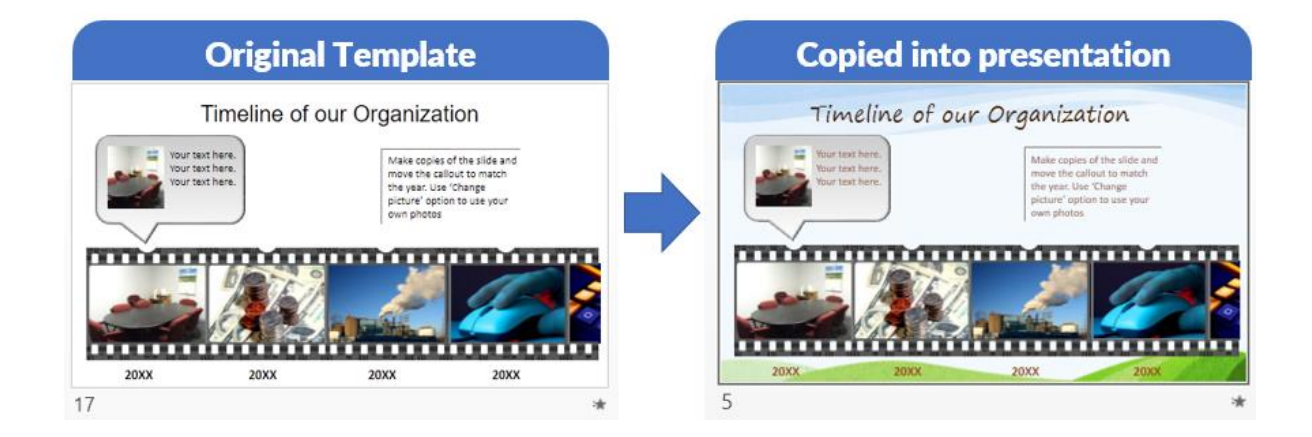

# **Customizing the template**

To work on this newly copied template, double click on the slide to return to Normal View...

...OR you can also click on the Normal View option in the Slide View.

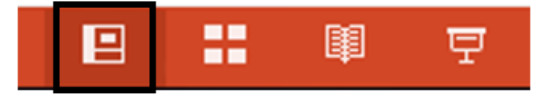

Now, edit the text and replace it with whatever you need to say in your presentation.

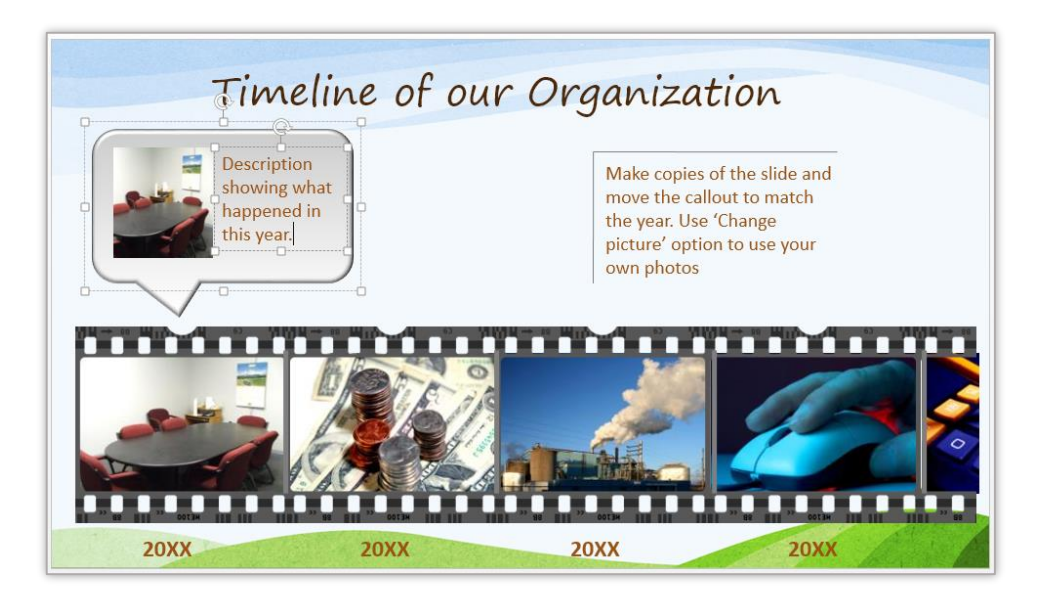

It is that easy to start creating presentations with your templates!

# HOW TO FIND A SPECIFIC TEMPLATE

When you have few templates, it is easy to browse through all the slides by opening up the file. But what if you have a larger pack with 100s of templates? We'll see a couple of ways to find a specific template easily.

In the example above, we wanted to use a Timeline template. There was a folder called Timeline and a file called Timeline. Suppose you just want to see ALL the PowerPoint files that are present in the product, can you do that?

Of course, you can! For this we use the power of Explorer in Windows.

Open your **Windows Explorer** (Shortcut: Windows + E) To the top right, you'll find a **search** option.

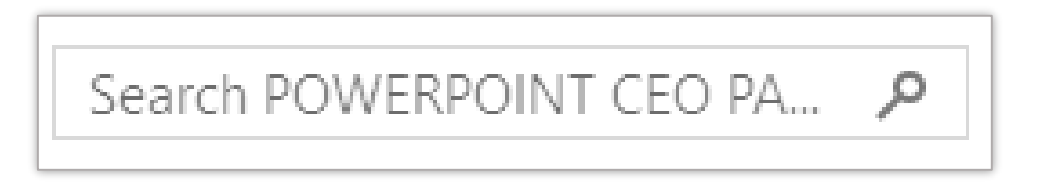

Since all the files are in .pptx format, enter the word .pptx in the search bar to find all files in that folder in .pptx format.

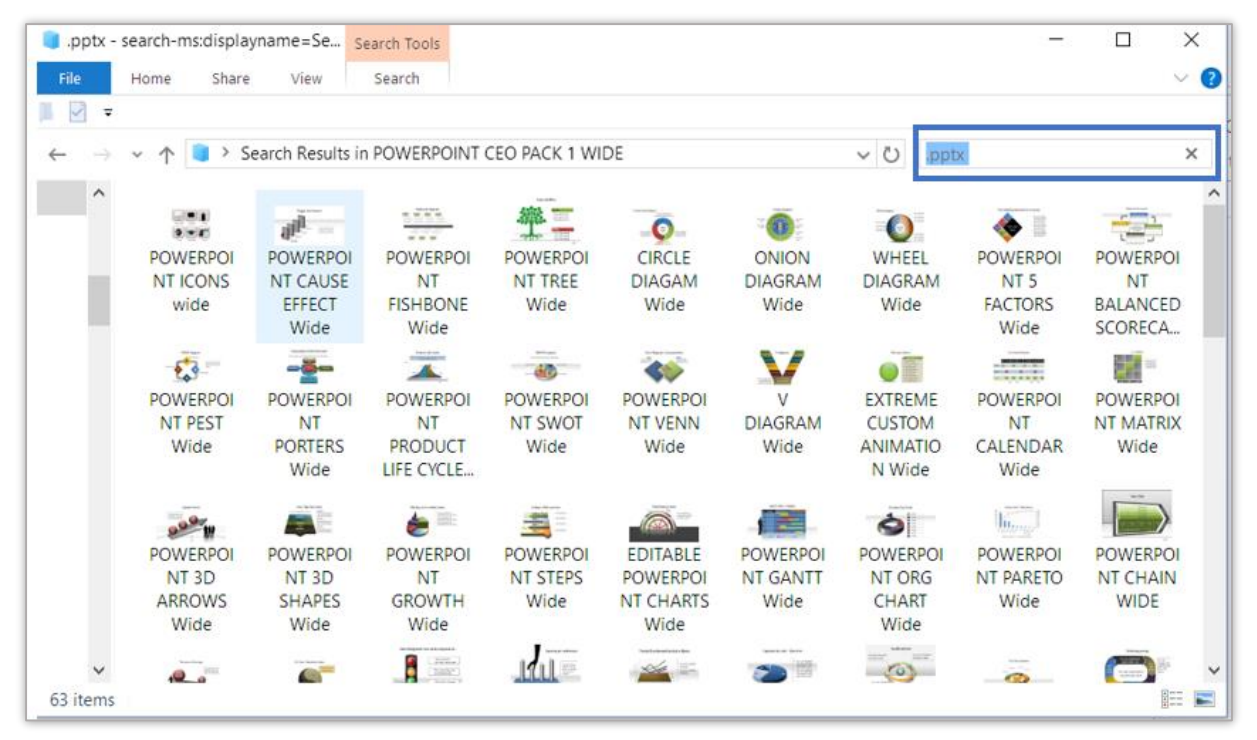

As you can see a number of files are displayed. The thumbnails shown here in the search results are small.

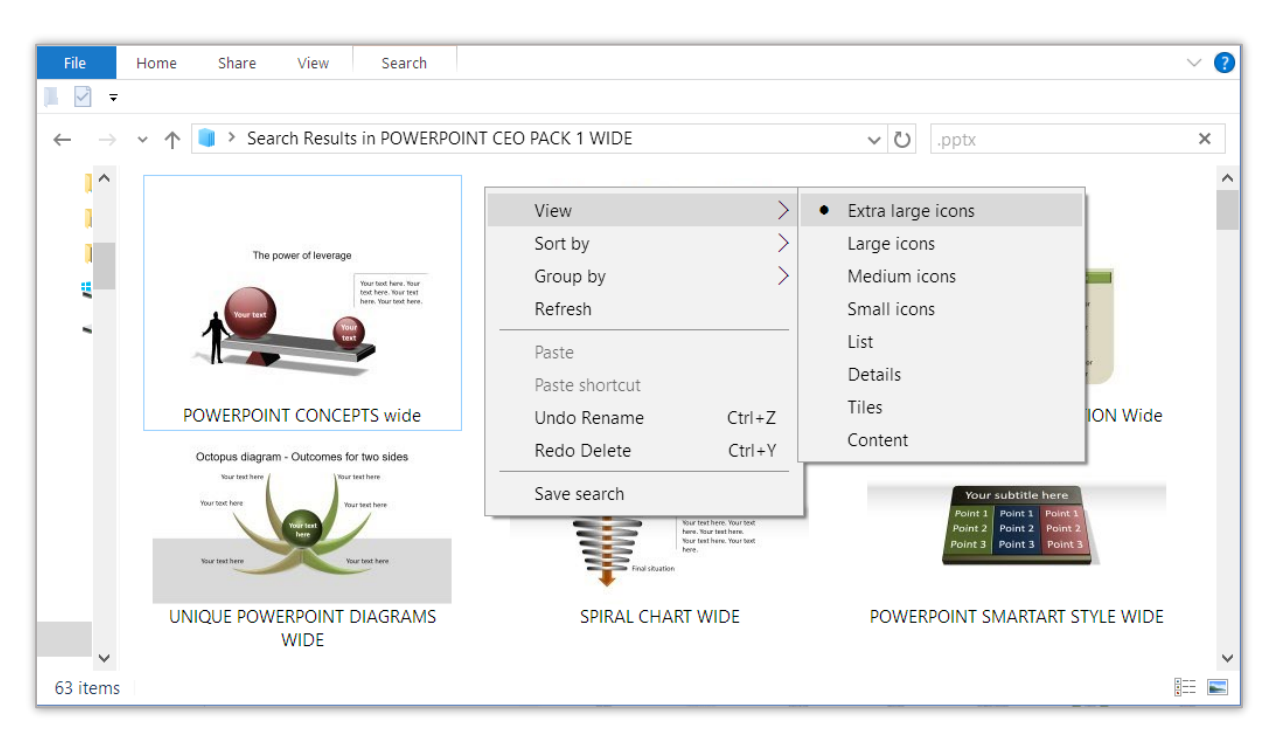

You can make them larger by selecting Right Click > View > Extra Large Icons.

You can use this Search Option in a number of ways. You can find all files in the folder with a specific word.

For example, if you just want to find any file with the word SWOT, instead of opening up each and every file, you can just search for the word "SWOT"

This will be the result:

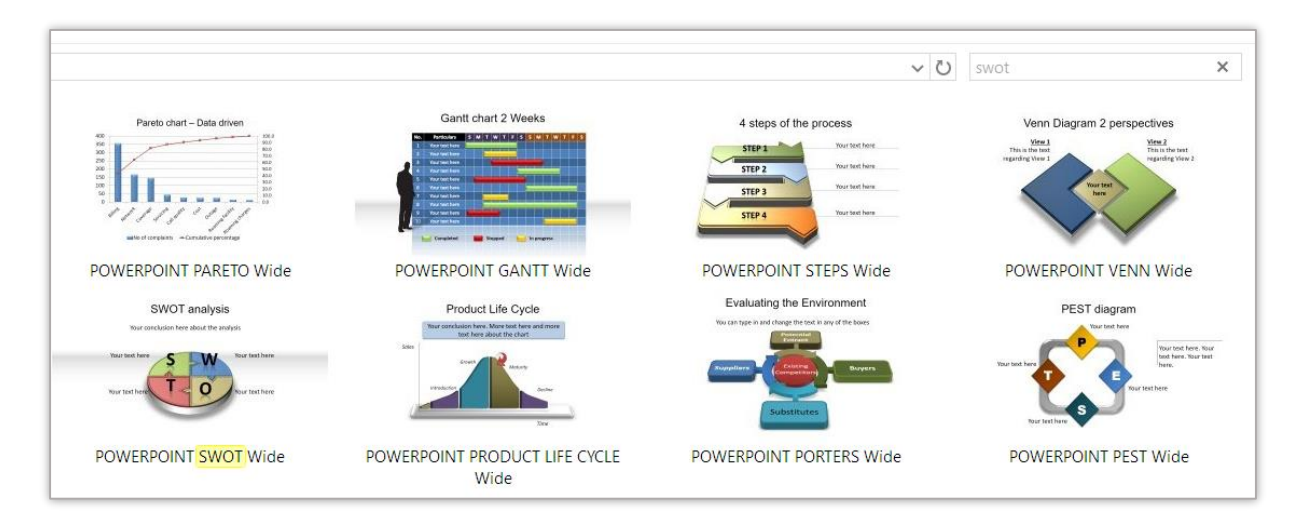

You can then select the file that seems suitable to you.

#### Finding files on a Mac:

 $\mathbb{Q}$ 

The equivalent to the Windows Explorer in Mac OSX is the Finder. The Finder is the little blue rectangle with a face. It can be found on the far left of your dock.

When you click on Finder, a window with your username will appear. You can then navigate to all of your folders. There is a search option available at the top of the Finder as well.

# HOW TO BROWSE THROUGH ALL THE TEMPLATES

Sometimes you may want to browse through all the templates available. This could be because you want to get a creative idea or don't know the type of template you need or want to take a look at all the templates available to you.

When you have a small pack, it is easy to browse through all the templates by just opening the PowerPoint files with the templates.

If you have a bigger pack, your pack comes with a PDF file containing the screenshots of all the templates. It can be found in the folder called "IMPORTANT"

IMPORTANT LICENCE TERMS AND PDF HELP FILE

The PDF file is organized by section. The folder and file where you can find the templates you are browsing are clearly mentioned.

FOLDER: CAUSE EFFECT DIAGRAM (38) Filename – PowerPoint cause effect

The templates are arranged in the same order as this file. So if you want to use a template from this section – you'll need to go to Cause Effect Diagram Folder > PowerPoint Cause Effect file > Slide in this file.

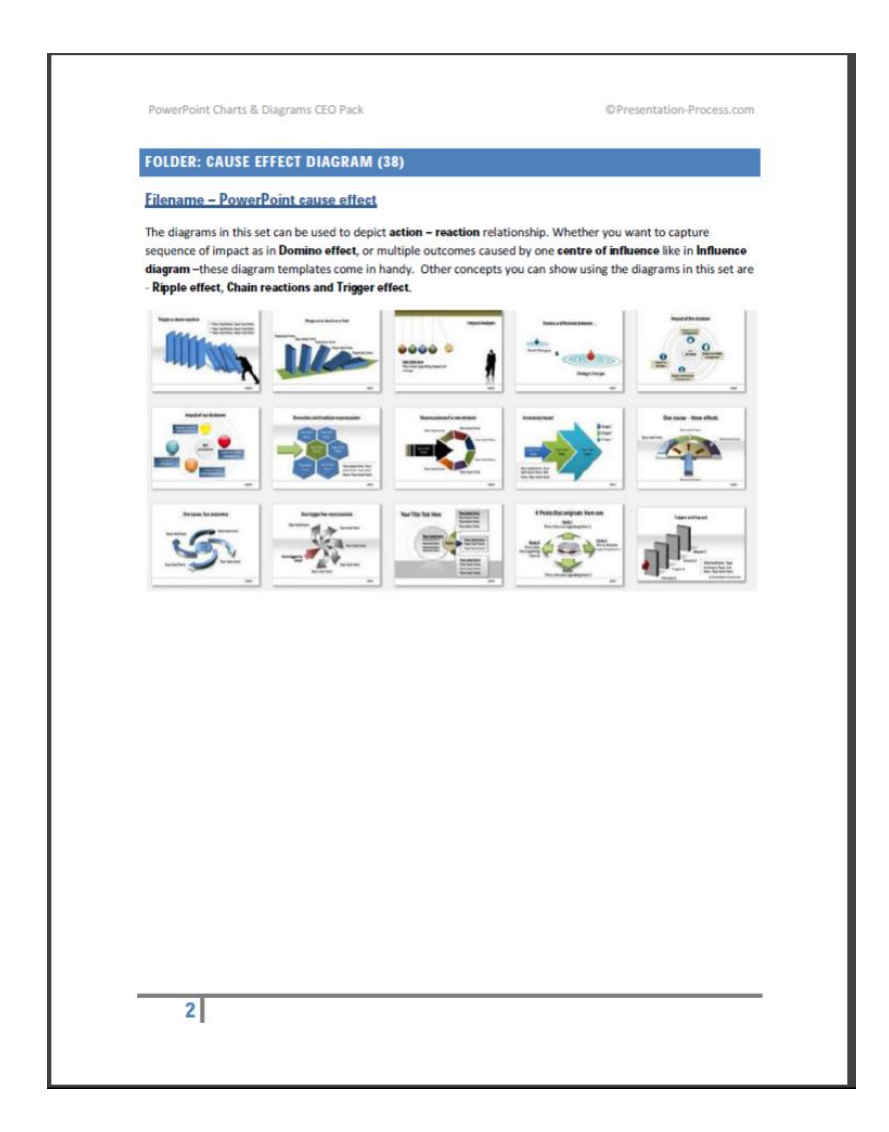

# MORE RESOURCES ON USING TEMPLATES EFFECTIVELY

#### How to customize your templates

You can find step-by-step videos on how to change color themes, change the pictures, edit the font themes etc. in our resources site PrezoTraining.com

#### Link to the help videos >>

#### How to work with animations:

Many of our templates are fully animated using the Custom Animation feature of PowerPoint.

You can find detailed help on using and <u>customizing animations here >></u>

Hope you found this guide useful in getting you started with your PowerPoint templates!

-----End of File-----